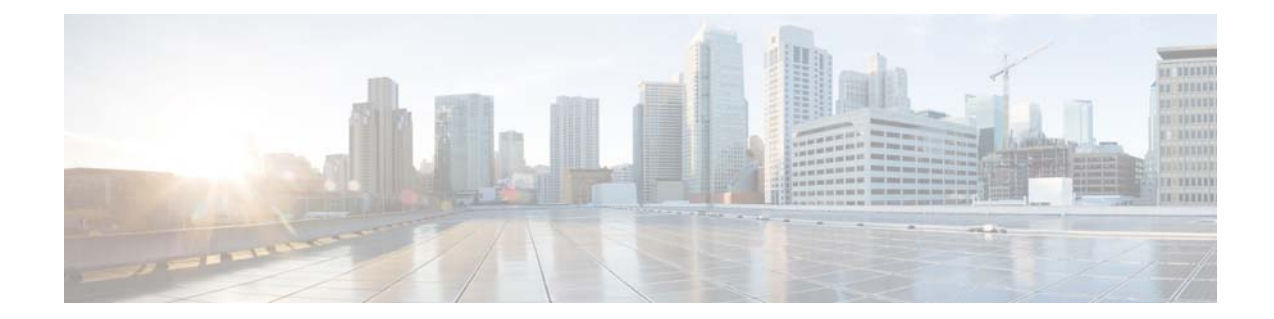

# **Cisco Tidal Enterprise Scheduler 6.2 Performance Tuning Guide**

May 20, 2014

# **Optimizing TES Performance**

The purpose of this document is to help you troubleshoot performance issues with Tidal Enterprise Scheduler. Optimization and tuning is an exact science which is why it is critical to be able to recognize which parts of the system are being stressed (monitoring) and then knowing what parameters should be adjusted to reduce that stress (tuning).

# **TES 6.2 Hardware Requirements**

#### **Configuration Definition**

|                      | Jobs Definition            | DB Size |
|----------------------|----------------------------|---------|
| Small Configuration  | 1 - 3000                   | < 4 GB  |
| Medium Configuration | 3,000 - 20,000             | < 16 GB |
| Large Configuration  | 20,000 and less than 100 K | > 32GB  |

#### **Master Configuration**

| Master Configuration | Memory | CPU Cores |
|----------------------|--------|-----------|
| Small                | 8GB    | 4         |
| Medium               | 16GB   | 8         |
| Large                | 24GB   | 16        |

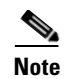

For each adapter instance use the following guidelines for RAM allocation:1 GB of extra RAM for Small and Medium configurations2GB of extra RAM for Large configuration

#### **Client Manager Configuration**

| Client Manager Configuration | Memory | CPU Cores |
|------------------------------|--------|-----------|
| Small                        | 12 GB  | 8         |
| Medium                       | 24 GB  | 16        |
| Large                        | 32 GB  | 24        |

#### **Master and Client Manager DB Configuration**

Minimum size required by Master and Client Manager Databases:

- MS SQL Server: 128 MB Data, 32 MB Log
- Oracle: 400 MB Data, 300 MB Index, 200 MB Temp

As the number of jobs or logs increases, DBA should tune the DB accordingly

#### **Java Client Configuration**

| Java Client | Memory | CPU Cores |
|-------------|--------|-----------|
| Small       | 4 GB   | 4         |
| Medium      | 8 GB   | 4         |
| Large       | 12 GB  | 8         |

### **Transporter Configuration**

| Transporter | Memory | CPU Cores |
|-------------|--------|-----------|
| Small       | 8GB    | 4         |
| Medium      | 12GB   | 8         |
| Large       | 16GB   | 12        |

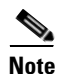

All Memory, CPU, and Disk requirements are for TES related components only, and does not take into account any additional OS/application requirements.

### **Performance Matrix**

The tables below help you link common catalysts that impact performance with the areas that need to be monitored/tuned to get better performance.

| Catalyst          | CPU | Memory | JMS | Cache<br>Read | Cache<br>Write | Cache<br>Tuning | Cache<br>Sync |
|-------------------|-----|--------|-----|---------------|----------------|-----------------|---------------|
| Users             | X   | Х      | Х   | X             |                | Х               |               |
| Schedule Activity | Х   | Х      | Х   |               | X              |                 |               |
| Schedule Compile  | Х   | Х      | Х   |               | X              |                 |               |
| Cache Sync        | Х   | Х      | Х   |               | Х              |                 | Х             |

 Table 1-1
 Client Manager and DSP Performance Matrix

For example, in the table above, if you are experiencing performance problems with large schedules, the items you should tune or monitor would be the CPU, the memory, your JMS, and the Cache Write.

Table 1-2Master Performance Matrix

| Catalyst               | CPU | Memory | JMS | <b>DB Connections</b> | Message Threads |
|------------------------|-----|--------|-----|-----------------------|-----------------|
| Client Managers        | Х   | Х      | Х   | X                     | X               |
| Adapter<br>Connections | Х   | X      |     |                       | X               |
| Agents                 | Х   | Х      |     |                       | X               |
| Schedule Activity      | Х   | Х      | Х   | X                     | Х               |
| Schedule Compile       | Х   | Х      | Х   | Х                     |                 |
| Definitions            |     | Х      |     | X                     |                 |
| Logs and History       |     |        |     | X                     |                 |
| Cache Sync             | Х   | Х      | Х   | X                     | X               |

# **Monitoring with JConsole**

JConsole is a diagnostic tool that comes with the standard JDK. It allows you to connect directly to a running JVM and monitor many performance metrics, including memory/CPU usage. JConsole can also be used to access diagnostic modules exposed by each individual application called MBeans. Both the Master and Client Manager expose MBeans.

### **Connecting JConsole**

Before connecting JConsole to either the Client Manager or Master, make sure the following property is set in clientmgr.props or master.props.

JmxOn=Y

If you are running JConsole on the same machine as the JVM you are connecting to, the JVM will be listed in JConsole.

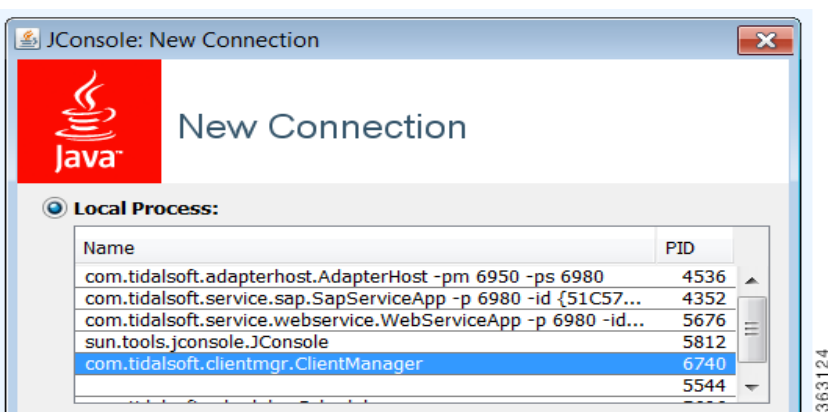

If you are connecting JConsole to a JVM running on a remote machine, type in the remote JVM's machine host name and port (the default CM port is 1100).

| chakuo-win7:1100                                                                                              |                                                      |
|----------------------------------------------------------------------------------------------------|------------------------------------------------------|
| Jsage: <hostname>:<po< th=""><th>t&gt; OR service:jmx:<protocol>:<sap></sap></protocol></th></po<></hostname> | t> OR service:jmx: <protocol>:<sap></sap></protocol> |
| Isornamo:                                                                                                    | Password:                                            |

<u>Note</u>

You can change the default port for the JVM by setting the following property in clientmgr.props or master.props.

JmxRmiPort=1200

### Viewing a System Overview

The Overview tab of JConsole provides an overview of JVM's memory, threads, and CPU usage. To view a system overview of the vital stats for the JVM, select the **Overview** tab of the console.

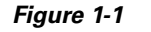

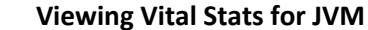

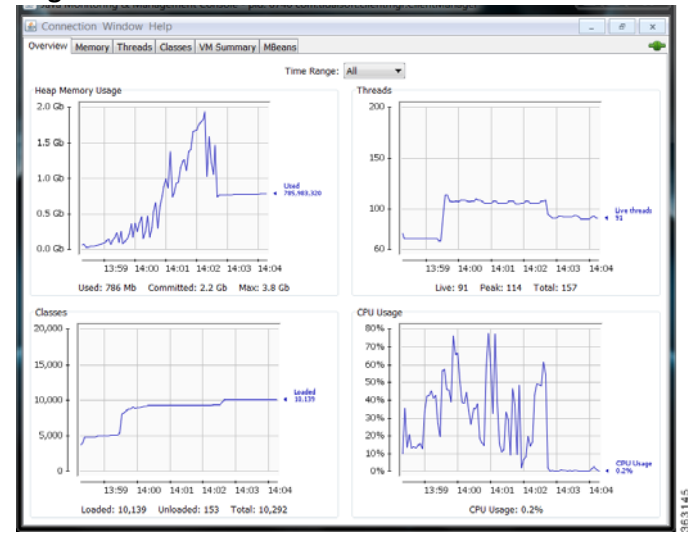

#### **Viewing Memory Usage**

To view memory usage, select the Memory tab of the console.

The memory tab provides more detailed information about JVM's memory use, allowing you to determine if the JVM has sufficient memory for the application that is running.

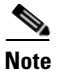

For a normal running JVM, you should see memory use increase and decrease in the short term. However, if you see that memory use is increasing in the long term, it may indicate a memory that will eventually result in an out-of-memory termination.

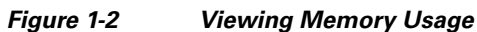

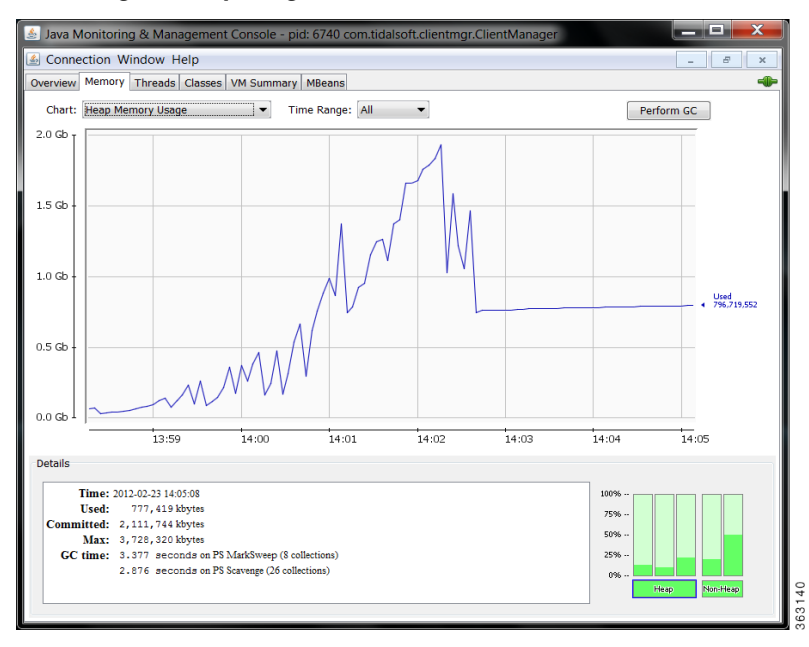

#### **Viewing Active Threads**

To view active threads and potential deadlocks, select the Threads tab of the console.

This screen provides stack traces for every thread in the JVM. A stack trace shows exactly what a thread is doing at the time of the trace. This screen allows you to automatically detect thread deadlocks.

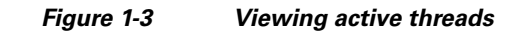

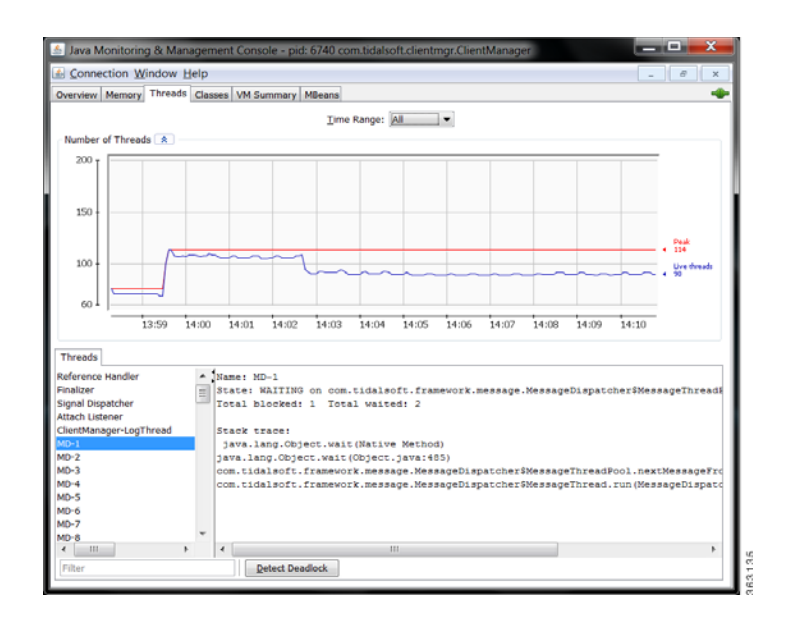

I

### **Viewing a VM Summary**

For viewing a virtual machine summary and for basic technical support information, select the VM Summary tab of the console.

Figure 1-4 Viewing a VM summary

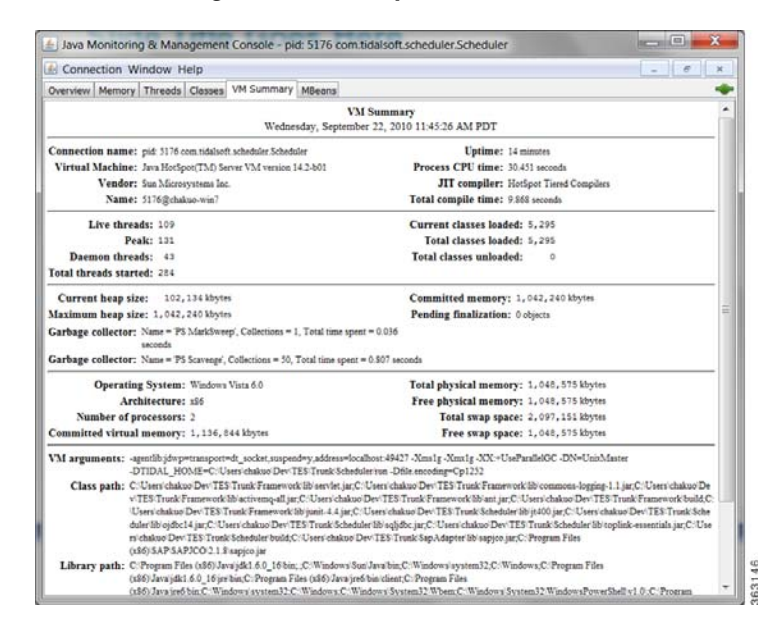

# **Monitoring Scheduling Activity**

### **Viewing MBeans**

I

For viewing custom monitoring modules (MBeans), select the MBeans tab of the console.

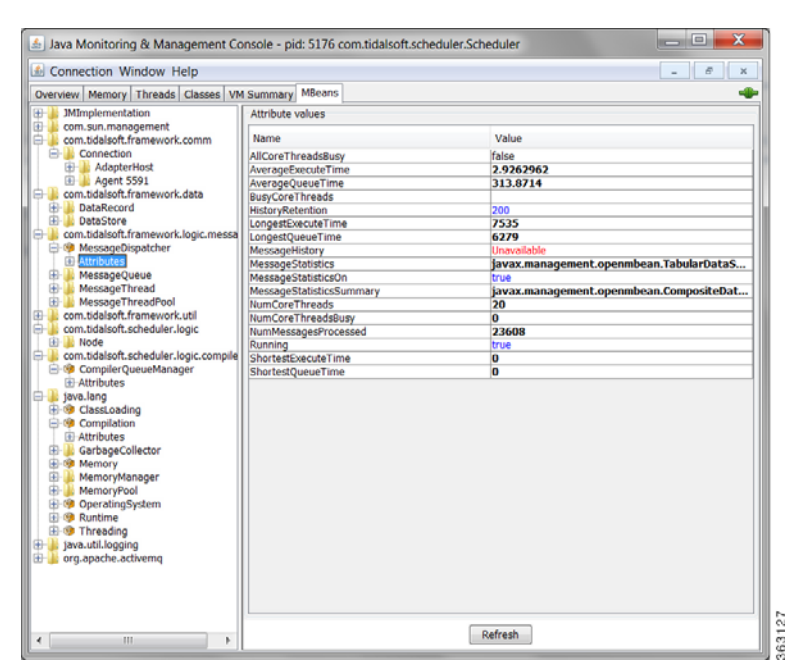

#### Figure 1-5 Viewing MBeans

### **Viewing Connected Users**

For viewing connected users, click the Connections tab on the Master Status pane.

😸 Tidal Web Client - Mozilla Firefox 🐨 🕫 🗙 🏠 🔮 http://iocalhost8080/client/ 🚖 + 🚺 - Google cale=er @ Tidal Web Client ckuo Sep 22, 2010 11:37 AM Tidal Web Client Ruo 0 0 wait 100% overall SCHEDULER Operations 2 Job Activity 2 Event Activity WXYZ - Connected 09/22/2010 11:35:41 Computer Session ID 127.0.0.1 SxeoSiu38ml Alerts Logs Schedules a Maste Definitions Jobs Actions P Events
 Job Classes
 Variables
 Agent Lists
 Queues
 Resources Fiscal Calenda Type Platform Machine Administration 1 Interactive Us C Runtime Users LDAP Groups Security Policies \* Adapters

Figure 1-6 Viewing connected users

Figure 1-7

Viewing Job Activity

63138

### **Viewing Job Activity**

For viewing current job activity, select **Operations > Job Activity** from the Navigation tree to view the Job Activity pane.

Tidal Web Client - Mozilla Fir le Edit View History Bookmarks To i He • Google Pidal Web Client 0 ckuo Sep 22, 2010 11:38 AM 100% overall 0 SCHEDULER (i) (i) (i) top (i) Est Duration Ro 0 min 4 s 0 M Event Activity Alerta 🔊 Logs 🖾 Sched Master a Job C

### **Viewing Master Status**

For viewing an overview of the master status, select **Operations > Master Status** from the Navigation tree to view the Master Status pane, and then click **Overview**.

Figure 1-8 Viewing the Master Status

| 🎒 Tidal Web Client - Mozilla          | Firefox                             | - 94          |                             | and the second second se | _ D X     |
|---------------------------------------|-------------------------------------|---------------|-----------------------------|----------------------------------------------------------------------------------------------------|-----------|
| Eile Edit View History Bo             | ookmarks <u>T</u> ools <u>H</u> elp |               |                             |                                                                                                    |           |
| C X A                                 | http://localhost:8080/              | lient/console | e.html?locale=en            | 🔶 - 🚷 Google                                                                                                    | م ہ       |
|                                       |                                     |               |                             |                                                                                                    |           |
| Tidal Web Client                      | *                                   |               |                             |                                                                                                    | *         |
| File View Activities Re               | eports Help                         | 0<br>wait     | 0<br>active                 | 100% ckuo<br>overall Sep 22, 2010 11:38 AM                                                                                                    | SCHEDULER |
| TES 6.0 Console                       |                                     |               |                             |                                                                                                    |           |
| Operations                            | Master Status - version V           | IXYZ Plu      | gin(production) - version W | XYZ                                                                                                    |           |
| Dob Activity                          | Overview Queue Con                  | ections Mess  | ages                        |                                                                                                    |           |
| A Event Activity                      | General Information                 |               | Poll Activity               |                                                                                                    |           |
| Alorte                                | Description                         | Value         | Time                        | Activity                                                                                                    | ~         |
| R                                     | Start Time                          | 09/22/2010 1  | 09/22/2010 10:43:43         | chakuo-win7[2339] connected.                                                                                                    |           |
| a) Logs                               | Last Poll                           | 09/22/2010 1  | 09/22/2010 10:43:43         | chakuo-win7[2339] connected.                                                                                                    |           |
| Schedules                             | Production Date                     | 09/22/2010    | 09/21/2010 15:35:29         | chakuo-win7[2339] connected.                                                                                                    |           |
| Master Status                         | Scheduled Jobs                      | 1             | 09/21/2010 15:35:29         | chakuo-win7[2339] connected.                                                                                                    |           |
| Definitions                           | Adhoc Jobs                          | 0             | 09/21/2010 11:42:12         | chakuo-win7[2339] connected.                                                                                                    |           |
| D 😺 Jobs                              | Jobs Carried Forward                | 0             | 09/21/2010 11:42:12         | chakuo-win7[2339] connected.                                                                                                    |           |
| Calendars                             | Carried Forwards To Go              | 0             | 09/20/2010 12:02:44         | chakuo-win7[2339] connected.                                                                                                    |           |
| Actions                               | Reruns                              | 0             | 09/20/2010 12:02:44         | chakuo-win7[2339] connected.                                                                                                    |           |
| P Prents                              | Total Jobs                          | 1             | 09/22/2010 10:43:45         | Compile 25% complete.                                                                                                    |           |
| loh Classes                           | Jobs Done                           | 1             | 09/22/2010 10:43:45         | Compile 50% complete.                                                                                                    |           |
|                                       | Jobs To Go                          | 0             | 09/22/2010 10:43:46         | Compile 75% complete.                                                                                                    |           |
| variables                             | Jobs Cancelled                      | 0             | 09/22/2010 10:43:46         | Compile complete.                                                                                                    |           |
| Agent Lists                           |                                     |               | 09/22/2010 10:43:45         | Compiling full day schedule.                                                                                                    |           |
| The Queues                            |                                     |               | 09/22/2010 10:43:56         | Job sleepy[23125] completed status [Completed Normally].                                                                                                    |           |
| Resources                             |                                     |               | 09/21/2010 11:42:24         | Job sleepy[23125] completed status [Completed Normally].                                                                                                    |           |
| 📅 Fiscal Calendars                    |                                     |               | 09/20/2010 12:02:58         | Job sleepy[23125] completed status [Completed Normally].                                                                                                    |           |
| Administration                        |                                     |               | 09/20/2010 12:02:49         | Launching job sleepy[368273].                                                                                                    |           |
| Separations                           |                                     |               | 09/21/2010 11:42:18         | Launching job sleepy[368274].                                                                                                    |           |
| Connections                           |                                     |               | 09/22/2010 10:43:48         | Launching job sleepy(368275).                                                                                                    |           |
| Interactive Users                     |                                     |               |                             |                                                                                                    |           |
| Runtime Users                         |                                     |               |                             |                                                                                                    |           |
| LDAP Groups                           |                                     |               |                             |                                                                                                    |           |
| Workgroups                            |                                     |               |                             |                                                                                                    |           |
| C Paquity Date                        |                                     |               |                             |                                                                                                    |           |
| <ul> <li>Security Policies</li> </ul> |                                     |               |                             |                                                                                                    |           |
| * Adapters                            |                                     |               |                             |                                                                                                    |           |
|                                       |                                     |               |                             |                                                                                                    |           |
|                                       |                                     |               |                             |                                                                                                    |           |
|                                       | •                                   | - F           |                             |                                                                                                    |           |

### **Viewing Queue Activity**

For viewing queue activity, choose **Operations > Master Status** from the Navigation tree to view the Master Status pane, and then click **Queue**.

Tidal Web Client - Mozilla Firefox e Edit View History Book arks Iools He 10 n 🛊 • 🚺• Go Tidal Web Cl 0 ckuo 5ep 22, 2010 11:39 AM 0 100% overall SCHEDULER Job A . Pr 50 Limi 102 100 Yes Yes Yes Yes Yes Yes Yes Alerta 08/13/2010 1 08/13/2010 1 Sche 50 50 100 101 100 10 Re Fiscal Cal LDAP Gr Works Security Po 363141

| Figure 1-9 | Viewing Queue Activity |
|------------|------------------------|
|------------|------------------------|

### **Viewing Event Activity**

To view event activity, choose **Operations > Event Activity** from the Navigation tree to view the Event Activity pane.

Figure 1-10 Viewing Event Activity

| Tidal Web Client       Characterization       Characterization <thcharacterization< th=""> <thc< th=""><th>🛃 🗙 🏠 🍓 http://localhost:8080/clie</th><th>nt/console.html?locale=en</th><th></th><th>¥</th><th>× - 🛛</th><th><ul> <li>Google</li> </ul></th><th></th><th>٩</th></thc<></thcharacterization<>                                                                                                    | 🛃 🗙 🏠 🍓 http://localhost:8080/clie | nt/console.html?locale=en           |                             | ¥                     | × - 🛛  | <ul> <li>Google</li> </ul> |       | ٩    |
|----------------------------------------------------------------------------------------------------|------------------------------------|-------------------------------------|-----------------------------|-----------------------|--------|----------------------------|-------|------|
| view         Acbritises         Report         Obscience/<br>val         Obscience/<br>active         Operations<br>over al         Sep 22, 2013 11:41 AM           Is do Actively         Is do Actively         Is do Actively         Is do Completed         Active         Out         Active         Out                                                                                                    | Client *                           |                                     |                             |                       |        |                            |       | -    |
| Disponsions       7       Trigger       Status       Count       Agent       Water         2 bota Activity       0       Butace       Trigger       Status       Count       Agent       Owner         2 bota Activity       0       Butace       Trigger       Status       Count       Agent       Count       Agent       Count         3 Logs       0.b       BUSIB061       Deb active       Active       0       Cduo         3 Logs       0.b       agent for job inactive       Active       0       Cduo         3 Schedules       0.b       obe overt.pb.compited normally       Active       0       Cduo         6 Adents       0.b       event.pb.compited normally       Active       0       Cduo         6 Adents       0.b       event.pb.compited normally       Active       0       Cduo         7 Administor       premo       opente memori 1 avent.pb.compited normally       Active       0       editable         7 Calcular       opente memori 1 avent.pb.compited editable.premo/Active       0       editable       cduo         7 Calcular       opente memori 1 avent.pb.compited editable.premo/Active       0       editable       cduo         7 Calcular       opente bios <th>Activities Reports Help</th> <th>0 0<br/>wait active</th> <th>100%<br/>overall Sep 22,</th> <th>ckuo<br/>2010 11:41 AM</th> <th></th> <th>S</th> <th>CHEDU</th> <th>LER</th>                                                                                                    | Activities Reports Help            | 0 0<br>wait active                  | 100%<br>overall Sep 22,     | ckuo<br>2010 11:41 AM |        | S                          | CHEDU | LER  |
| Operations         Operations         Operations         Operations         Operations           2 lob Activity         0.b         BUIZ0024         Dis completed         Active         0         Count Agent         Count Agent                                                                                                    |                                    |                                     |                             |                       |        |                            |       |      |
| Control         Page         Bucceout         Description         Description <thdescription< th="">         Description         <thdescripti< td=""><td>j 7 😅</td><td>Triscor</td><td></td><td>Chabus</td><td>24 Res</td><td>cords Search Grid</td><td>Ownor</td><td>Dubt</td></thdescripti<></thdescription<>                                                                                                    | j 7 😅                              | Triscor                             |                             | Chabus                | 24 Res | cords Search Grid          | Ownor | Dubt |
| The construction     Processes     Processes     Proces     Processes     Processes     P                                                                                                    | Nicy Type Name                     | 24 Job completed                    |                             | Addapa                | Count  | Agent                      | dave  | Yos  |
| A Nerts       Sob       Mart much dane       job completed paramaly       Aute       0       Loss         St Logs       Sob       pb completed paramaly       Aute       0       Aute       0       Aute         St Logs       Sub       pb completed paramaly       Aute       0       Aute       0       Aute         St Logs       Sub       pb completed paramaly indo completed normaly       Athe       0       Aute       0       Aute       0       Aute       0       Aute       0       Aute       0       Aute       0       Aute       Aute       0       Aute       0       Aute       Aute       0       Aute       Aute       0       Aute       Aute                                                                                                    | Activity Job BUG208                | 91 Job active                       |                             | Active                | 0      |                            | ckuo  | Vee  |
| If Cogs       - Cod       percent memory       Approx for point heads       Approx for point heads       Outbook         If Schedules       - Outbook       - Approx for point heads       Approx for point heads       Outbook       - Coduct         If Master Status       - Outbook       - Approx for point heads       - Approx for point heads       - Coduct       - Coduct         If Master Status       - Optimized       - Optimized       - Coduct       - Coduct       - Coduct         If Master Status       - Optimized       - Optimized       - Coduct       - Coduct       - Coduct       - Coduct         If Master Status       - Optimized       - Optimized       - Coduct       - Coduct <t< td=""><td>lob alert w</td><td>an done lob completed</td><td>oormally</td><td>Active</td><td>0</td><td></td><td>chuo</td><td>Vee</td></t<>                                                                                                    | lob alert w                        | an done lob completed               | oormally                    | Active                | 0      |                            | chuo  | Vee  |
| Schedules:         job         prest jbb completed normaliy         Active         0         Completed normaliy           I baster Status         jbb         pib event jbb completed normaliy         Active         0         chain           I haster Status         jbb         pib event jbb completed normaliy         Active         0         chain           I haster Status         System         greater register inshed         Active         1         chain           I constars         SAPE         sp event 2         B00(foober/gsspc24c2 with (AI) statuse Active         0         chain           I constars         Oracho B8         oracle 1grable_created SYSTEM         Active         0         piblo Cbaster         chain           I constars         Oracle D8         createl Igrable_createdSYSTEM         Active         0         piblo Cbaster         chain           I constars         Oracle D8         createl Igrable_createdSTIDAL         Active         0         piblo Cbaster         chain         chain         chain         chain         chain         chain         chain         chain         chain         chain         chain         chain         chain         chain         chain         chain         chain         chain         chain         chain                                                                                                    | Job inh mu                         | at 2 Acast for ich is               | active                      | Active                | 0      |                            | ckuo  | Vee  |
| Jaster Status         job         job<                                                                                                    | ules lob event i                   | ab completed normally lob completed | ormally                     | Active                | 0      |                            | ckuo  | Yes  |
| ■ Aster 5 Status     ● System     compile finabled event     Compile finabled     Ather     1     chuo       ■ Offinitions     ● System     mystem event 1     Agent hose startered a planned outage period Athere     0     chuo       ■ Calendars     ● Oracle D8     arade total stable.greated SYSTEM     Athere     0     chuo       ■ Actions     ● SAP     sap event 2     B00(fooben (Basperdez) with (A1) statuse: A Active     0     chuo       ■ Actions     ● Oracle D8     arade total stable.greated SYSTEM     Active     0     period     chuo       ■ Actions     ● Oracle D8     Copy of sapevent 1     B00(reventparams)@backgroundserver with Active     0     papelabl.03-ce     chuo       ■ Variables     ● Oracle D8     arade totable.greated STIAL     Active     0     papelabl.03-ce     chuo       ■ Variables     ● Oracle D8     arade table.greated     Table createdSTIAL     Active     0     pai-labl.03-ce     chuo       ■ Variables     ● Oracle D8     aradetable.greated     Table createdSTIAL     Active     0     pai-labl.03-ce     chuo       ■ Antion Cale D8     aradetable.greated     Table createdSTIAL     Active     0     pai-labl.03-ce     chuo       ■ Action Cale D8     aradetable.greated     Table createdSTIAL     Active <t< td=""><td>lob ioh ava</td><td>et 1 Agent for job ir</td><td>active</td><td>Active</td><td>0</td><td></td><td>ckuo</td><td>Yee</td></t<>                                                                                                    | lob ioh ava                        | et 1 Agent for job ir               | active                      | Active                | 0      |                            | ckuo  | Yee  |
| Definitions         Optime event 1         Ager has entered a planned outage period Adres         O         Science           Calendars         Software         Software                                                                                                    | Status System compile              | finished event Compile finishe      | d                           | Active                | 1      |                            | ckuo  | Vac  |
| ■ Das     ● SAP     app event 2     Böf(pober)@sapprade2 with (AI) statuse Atheve     0     sapprade2     dua       ■ Calendards     ● Oracle D8     oracle Igitable_rested     Table createdESVSTEM     Atheve     0     sapprade2     dua       ■ Actions     ● SAP     Copy of sappevent 1     Böf(ventparams)@backgroundserver with Atheve     0     sapprade2     dua       ● Data     ● SAP     Copy of sappevent 1     Böf(ventparams)@backgroundserver with Atheve     0     paleblo3-ge     dua       ● Variables     ● Oracle D8     oracle-Index_deleted     Table createdETIDAL     Atheve     0     paleblo3-ge     dua       ● Variables     ● Oracle D8     oracletable_indeide     Table createdETIDAL     Atheve     0     paleblo3-ge     dua       ● Gateses     ● Oracle D8     oracletable_indeide     Table createdETIDAL     Atheve     0     paleblo3-ge     dua       ● Gateses     ● Oracle D8     oracletable_indeide     Table createdETIDAL     Atheve     0     paleblo3-ge     dua       ● Reat Calendars     ● Oracle D8     oracletable_indeide     Table createdETIDAL     Atheve     0     paleblo3-ge     dua       ● Reat Calendars     ● Oracle D8     oracletable_indeide     Table createdETIDAL     Atheve     0     paleblo3-ge     <                                                                                                    | System system                      | event 1 Agent has ente              | ed a planned outage period  | Active                | 0      |                            | ckuo  | Yes  |
| □ Calendaris         ● Oracle 18g stable_created         Table created SYSTEM         (Voltame Active 0         opplete         chos           ○ Actions         ● SA         Copy of seprent 1         1800(errestrand)BhadGroundserve mth Active 0         epi-lab.103-ge         chos           ◎ Job Classes         ● SA         P Copy of seprent 1         1800(errestrand)BhadGroundserve mth Active 0         epi-lab.103-ge         chos           ◎ Job Classes         ● SA         P SA         P Save 18         0 Coracle D8         cacterinder_colested         Table createdSTIDAL         Active 0         epi-lab.103-ge         chos           ◎ Agent Lists         ● Oracle D8         cacterinder_colested         Table createdSTIDAL         Active 0         pai-lab.103-ge         chos           ◎ Resources         ● Oracle D8         cacterinder_created         Table createdSTIDAL         Active 0         pai-lab.103-ge         chos           ◎ Resources         ● Oracle D8         cacterinder_created         Table createdSTIDAL         Active 0         pai-lab.103-ge         chos           ◎ Resources         ● Oracle D8         cacterinder_created         Table createdSTIDAL         Active 0         pai-lab.103-ge         chos           △ Strasset         ● Oracle D8         cacterinder_createdB         Row(S)         Active 0 <td>SAP SAP SAD AVE</td> <td>nt 2 800[foobar]@s</td> <td>anr3e02 with (All) statuses</td> <td>Active</td> <td>0</td> <td>sanr3e02</td> <td>ckuo</td> <td>Yes</td>                                                                                                    | SAP SAP SAD AVE                    | nt 2 800[foobar]@s                  | anr3e02 with (All) statuses | Active                | 0      | sanr3e02                   | ckuo  | Yes  |
| Chrons     Convertions     Convertions | ars<br>Oracle DB oracle1           | Instable created Table created@     | SYSTEM                      | Active                | 0      | COPIDCOL                   | ckuo  | Yes  |
| Vents         Orade DB         orade index (deleted)         Index deleted(3TIDAL         Ather         0         pair-bit010-ge         dua           Variables         Orade DB         opervoid-table_created         Table created(3TIDAL         Ather         0         spir-bit010-ge         dua           Variables         Orade DB         opervoid-table_created         Table created(3TIDAL         Ather         0         pair/abit03-ge         dua           Gueuses         Orade DB         orade/table_created         Table created(3TIDAL         Ather         0         pair/abit03-ge         dua           Resources         MSSI         orade/table_created         Table created(3TIDAL         Ather         0         pair/abit03-ge         dua           Piscal Calendars         Orade DB         orade/table_created         Raw(5)         duado table@)         Ather         0         pair/abit03-ge         dua           Administration         Orade/table_created         Table created(3TIDAL         Ather         0         pair/abit03-ge         dua           Conactions         Orade/table_created         Raw(5)         duado table@)         Ather         0         pair/abit03-ge         dua           Conactions         Orade/table_created         Raw(5)         duad                                                                                                    | SAP Copy of                        | sapevent 1 800[eventparar           | ns]@backgroundserver with   | Active                | 0      | sapr3e02                   | ckuo  | Yes  |
| 20 Job Classes     SAP     sapsent 1     800(peetgarams)@backgroundserver with Attve     0     saps/302     club       20 Variables     Oracle D8     gasen/ofictable_created     Table created@TDAL     Active     0     gasen/ofictable_created       20 gasenes     Oracle D8     oracle:table_deleted     Table created@TDAL     Active     0     pale/abil03-ge     club       20 gasenes     Oracle D8     oracle:table_roeted     Table     Active     0     pale/abil03-ge     club       20 gasenes     Oracle D8     oracle:table_roeted     Ravie (Active)     0     pale/abil03-ge     club       20 facto Calendars     Oracle D8     oracle:table_roeted     Ravie (Calendars)     Active     0     pale/abil03-ge     club       20 facto Calendars     Oracle D8     oracle:table_roeted     Ravie (S)-CMALI-0.0.1.dalschillocal)     Active     0     pale/abil03-ge     club       20 facto Cale D8     oracle:table_roeted     Index created@TTDAL     Active     0     pale/abil03-ge     club       20 cancetions     Oracle D8     oracle:table_roeted@TTDAL     Active     0     pale/abil03-ge     club       20 cancetions     Oracle D8     oracle:trow_modified     Row(S)-CMALI-0.0.1.dalschillocal)     Active     0     pale/abil03-ge     club                                                                                                    | Oracle DB oracle:                  | ndex deleted Index deleted@         | TIDAL                       | Active                | 0      | pal-lab103-ge              | ckuo  | Yes  |
| Variables         Oracle D8         opervoltable_created         Table createdSTDAL         Athew         0         pstaroff         dua           Agent Lists         Oracle D8         oracletable_created         Table createdSTDAL         Athew         0         pslabiD3-ge         dua           Besources         Oracle D8         oracletable_created         Table modifiedSTDAL         Athew         0         pslabiD3-ge         dua           Piscal Claendars         Oracle D8         oracletable_created         Raw(s) doddo table@C         Athew         0         pslabiD3-ge         dua           Administration         Oracle D8         oracle:rable_created         Table createdSTDAL         Athew         0         pslabiD3-ge         dua           Administration         Oracle D8         oracle:rable_created         Table createdSTDAL         Athew         0         pslabiD3-ge         dua           Conaccions         Oracle D8         oracle:row_modified         Row(s) dode to table@TDAL         Athew         0         pslabiD3-ge         dua           Conaccions         Oracle D8         oracle:row_modified         Row(s) dode to table@TDAL         Athew         0         pslabiD3-ge         dua           Conaccions         Oracle D8         oracle:row_modified                                                                                                    | SAP SAP                            | nt 1 800[eventparar                 | ns]@backgroundserver with   | Active                | 0      | sapr3e02                   | ckuo  | Yes  |
| P Agent Lists     ● Orade D8     cradetrable_gleleted     Table deleted@TTDAL     Active     0     pal-lab.103-ge     ckuo       © Queues     ● Orade D8     oradetrable_modified     Table modified@TTDAL     Active     0     pal-lab.103-ge     ckuo       © Resources     ● Orade D8     oradettable_modified     Table     Active     0     pal-lab.103-ge     ckuo       © Tacade D8     oradettable_modified     Table     Active     0     pal-lab.103-ge     ckuo       Arimistration     ● Drade D8     oradettable_modified     Table     Active     0     pal-lab.103-ge     ckuo       Arimistration     ● Drade D8     oradetinder_modified     Table     Active     0     pal-lab.103-ge     ckuo       Connections     ● Orade D8     oradetinder_modified     Table     Table     Orade     pal-lab.103-ge     ckuo       C Interactive Users     ● Orade D8     oradetinder_modified     Row(s) addet to table@TTDAL     Active     0     pal-lab.103-ge     ckuo       C Runtine Users     ● Orade D8     oradetinder_modified     Index modified[TTDAL]     Active     0     pal-lab.103-ge     ckuo       LDAP Groups     ● Orade D8     oradetinder_modified     Row(s) deleted form table@TTDAL     Active     0     pal-lab.103-ge                                                                                                    | les Oracle DB gaserv(              | 6:table created Table created@      | TIDAL                       | Active                | 0      | gaserv06                   | ckuo  | Yes  |
| G Queues         Oracle D8         oracle table_monofield         TDAL         Active         0         pal-labil.03-ge         dow           B Resources         MSSI         mosificable_created         Row(s) doded to table@         Active         0         dow         dow                                                                                                    | Lists Oracle DB oracle:            | able deleted Table deleted@         | TIDAL                       | Active                | 0      | pal-lab103-ge              | ckuo  | Yes  |
| Resources              ●MSSql          mssql:table_created         Row(c) added to table©         Athe         0         club         club           Pin Eacl Lakehdars         Oracle D8         oracle:table_created         Table created@TIDAL         Athe         0         pal-lab.103-ge         club           Athinistration         Email         email         inbox (Sub@SSC-MAIL=00.tidbscfLocal)         Athe         0         pal-lab.103-ge         club           Connections         Oracle D8         oracle:index_created@TIDAL         Athe         0         pal-lab.103-ge         club           Connections         Oracle D8         oracle:index_created@TIDAL         Athe         0         pal-lab.103-ge         club           Connections         Oracle D8         oracle:index_created@TIDAL         Athe         0         pal-lab.103-ge         club           C Interactive Users         Oracle D8         oracle:index_modified         Index moded@TIDAL         Athe         0         pal-lab.103-ge         club           LDAP Groups         Oracle D8         oracle:index_modified         Row(s) deleted form table@TIDAL         Athe         0         pal-lab.103-ge         club                                                                                                    | s Oracle DB oracle:                | able modified Table modified        | BTIDAL                      | Active                | 0      | pal-lab103-ge              | ckuo  | Yes  |
| Drack DB         Oracle DB         oracle table_created TIDAL         Athew         0         pal-lab.103-ge         dua           Administration         Oracle DB         oracle-inder_created         TiDAL         Athew         0         SUM-L00.05d8(xt).0024)         Athew         0         SUM-L00.05d8(xt).0024)         Athew         0         SUM-L00.05d8(xt).0024)         Athew         0         SUM-L00.05d8(xt).0024)         Athew         0         SUM-L00.05d8(xt).0024)         Athew         0         pal-lab.103-ge         dua         Consections         Oracle DB         oracle-inder_createded TIDAL         Athew         0         pal-lab.103-ge         dua         Consections         Oracle DB         oracle-inder_createded TIDAL         Athew         0         pal-lab.103-ge         dua         Consections         Oracle DB         oracle-inder_createded TIDAL         Athew         0         pal-lab.103-ge         dua         Consections         Consections                                                                                                    | MSSal mssal:t                      | able created Row(s) added t         | o table@                    | Active                | 0      |                            | ckuo  | Yes  |
| ministration     email     inbox (duu05SiC-MAL-00.tddsort.local)     Active     0     SiC-MAL-00.tddsort.local)       Mainistration     Oracle D8     oracle:index_created     Index created@TIDAL     0.tdve     0     pal-lab.103-qe     duu       Conactions     Oracle D8     oracle:row_modified     Row(s) modified in table@TIDAL     Active     0     pal-lab.103-qe     duu       Conact D8     oracle:row_modified     Row(s) added to table@TIDAL     Active     0     pal-lab.103-qe     duu       Conact D8     oracle:row_deleted     Row(s) added to table@TIDAL     Active     0     pal-lab.103-qe     duu       LDAP Groups     Oracle D8     oracle:row_deleted     Row(s) deleted from table@TIDAL     Active     0     pal-lab.103-qe     duu                                                                                                    | Oracle DB oracle:                  | able created Table created@         | TIDAL                       | Active                | 0      | pal-lab103-ge              | ckuo  | Yes  |
| Administration         Oracle D8         oracle-index, created         Index, created@TIDAL         Athe         0         pal-lab.103-ge         duo           © Connections         Oracle D8         oracle-index, created         Tidate         0         pal-lab.103-ge         duo           © Interactive tuers         Oracle D8         oracle-index, created         Row(s)         model to table@TIDAL         Active         0         pal-lab.103-ge         duo           © Interactive tuers         Oracle D8         oracle-index, created         Row(s)         added to table@TIDAL         Active         0         pal-lab.103-ge         duo           © Interactive tuers         Oracle D8         oracle-index, created@TIDAL         Active         0         pal-lab.103-ge         duo           © IDAP Groups         Oracle D8         oracle:row, deleted         Row(s) deleted form table@TIDAL         Active         0         pal-lab.103-ge         duo                                                                                                    | email email1                       | Inbox (ckuo@S                       | C-MAIL-00.tidalsoft.local)  | Active                | 0      | SJC-MAIL-00.tidals         | cckuo | Yes  |
| Connections         Oracle D8         oraclerrow_modified         Row(s) modified in table@TDAL         Active         0         pal-lab103-ge         clus           Ø Interactive Users         Oracle D8         oracle:row_modified         Row(s) added to table@TDAL         Active         0         pal-lab103-ge         clus           Ø Runtine Users         Oracle D8         oracle:row_modified         Index modified@TDAL         Active         0         pal-lab103-ge         clus           Ø LDAP Groups         Oracle D8         oracle:row_deleted         Row(s) deleted from table@TDAL         Active         0         pal-lab103-ge         clus                                                                                                    | Oracle DB oracle:                  | ndex_created Index created@         | TIDAL                       | Active                | 0      | pal-lab103-ge              | ckuo  | Yes  |
| Interactive Users         Oracle D8         oracle:row_added         Row(n) added to EableTDAL         Active         0         pal=bab103-ge         down           If Runting Users         Oracle D8         oracle:row_addedinder_modified         Index modified         Active         0         pal=bab103-ge         down           IDAP Groups         Oracle D8         oracle:row_addetad         Row(s) deleted from table@TDAL         Active         0         pal=bab103-ge         down                                                                                                    | ctions Oracle DB oracle:           | row_modified Row(s) modifie         | d in table@TIDAL            | Active                | 0      | pal-lab103-ge              | ckuo  | Yes  |
| If Runtime Users              • Orade D8             • orade:index_modified         Index modified@TIDAL              Active             • 0             pal-lab.103-qe             duo            If LDAP Groups              • Oracle D8             • oracle:row_deleted             Row(s) deleted from table@TIDAL             Active             • 0             pal-lab.103-qe             duo             val-lab.103-qe             duo                                                                                                    | ctive Users Oracle DB oracle:r     | row_added Row(s) added t            | o table@TIDAL               | Active                | 0      | pal-lab103-ge              | ckuo  | Yes  |
| LDAP Groups Oracle DB oracle:row_deleted Row(s) deleted from table@TIDAL Active 0 pal-lab103-ge ckuo                                                                                                    | e Users Oracle DB oracle:          | ndex_modified Index modified        | PTIDAL                      | Active                | 0      | pal-lab103-ge              | ckuo  | Yes  |
| -                                                                                                    | oracle DB oracle:                  | row_deleted Row(s) deleted          | from table@TIDAL            | Active                | 0      | pal-lab103-qe              | ckuo  | Yes  |
| 4 Workgroups                                                                                                    | roups                              |                                     |                             |                       |        |                            |       |      |
| A Security Palician                                                                                                    | by Deficies                        |                                     |                             |                       |        |                            |       |      |
|                                                                                                    | .y rounds                          |                                     |                             |                       |        |                            |       |      |

### Monitoring the Overall Message System

For monitoring the overall message system, click the MBeans tab on the Java console, and then select Attributes from the tree to view the attribute values.

| Econnection Window Help                                                                                                    |                                                                                                    | - 7 8                                                                                                    |
|----------------------------------------------------------------------------------------------------|----------------------------------------------------------------------------------------------------|----------------------------------------------------------------------------------------------------|
| Overview Memory Threads Classes VM                                                                                                    | Summary MBeans                                                                                                    | -                                                                                                    |
| III- 📕 JMImplementation                                                                                                    | Attribute values                                                                                                    |                                                                                                    |
| com.tidalsoft.framework.comm                                                                                                    | Name                                                                                                    | Value                                                                                                    |
| Com.tidalsoft.framework.logic.messa<br>MessageDispatcher<br>MessageQueue<br>MessageQueue<br>@ "CommDefault"<br>@ "CommDefault"                                         | AverageExecuteTime<br>AverageQueueTime<br>BusyCoreThreads<br>HistoryRetention<br>LongestExecuteTime<br>LongestExecuteTime | 2.922856<br>313.5785<br>200<br>7535<br>6279                                                               |
| Gompiler*     Generate     Generate     Generate     Generate     Generate     Generate     Generate     Generate     Generate                                         | MessageHistory<br>MessageStatistics<br>MessageStatisticsOn<br>MessageStatisticsSummary<br>NumCoreTherade                  | Unavailable<br>javax.management.openmbean.TabularDataS<br>true<br>javax.management.openmbean.CompositeDat |
| "LowPriority"     "Special"     MessageThread     MessageThreadPool                                                                                                    | NumCoreThreadsBusy<br>NumMessagesProcessed<br>Running<br>Charter Charter Strategy                                         | 0<br>23696<br>true                                                                                        |
| <ul> <li>com tidaleń scheduler.logic</li> <li>com tidaleń scheduler.logic.compile</li> <li>a yaw.long</li> <li>jaw.uk.logging</li> <li>org.apache.activerng</li> </ul> | snortesuquever me                                                                                                    | N                                                                                                    |
|                                                                                                    |                                                                                                    | Befresh                                                                                                   |

Figure 1-11 Monitoring the overall message system

### Monitoring a Message Queue

For monitoring a message queue, click the MBeans tab on the Java console, and then choose **MessageQueue > Attributes** from the tree to view the attribute values associated with the message queues.

| i igure i-iz monitoring a message queue | Figure 1-1 | 2 | Monitoring | а | message | queue |
|-----------------------------------------|------------|---|------------|---|---------|-------|
|-----------------------------------------|------------|---|------------|---|---------|-------|

| Sonnection Window Help             |                                                                                                    | - 0 ×                                                                                                    |
|------------------------------------|----------------------------------------------------------------------------------------------------|----------------------------------------------------------------------------------------------------|
| Overview Memory Threads Classes VM | M Summary MBeans                                                                                                    |                                                                                                    |
| Derview Memory Threads Classes Vh  | A Summary MBeans Attribute values Nome SverzageQueetFine Description HistorySettention LongetQueetFine MessageStoreseTime MessageStoreseTime MessageStoreseTime MessageStoreseTime MessageStoreseTime MessageStoreseTime MessageStoreseTime MessageStoreseTime MessageStoreseTime MessageStoreseTime ThreadPool | Volue Volue |

## Monitoring a Message Thread

For monitoring a message thread, click the MBeans tab on the Java console, and then choose **MessageThread > threadname > Attributes** from the tree to view the attribute values associated with the message thread.

| Connection Window Help                                                                                                    |                                                                                                    | - 8 ×                                                                                                    |
|----------------------------------------------------------------------------------------------------|----------------------------------------------------------------------------------------------------|----------------------------------------------------------------------------------------------------|
| Overview Memory Threads Classes                                                                                                    | VM Summary MBeans                                                                                                    |                                                                                                    |
| III JMImplementation                                                                                                    | Attribute values                                                                                                    |                                                                                                    |
| Con.usla.management     Com.usla.management     Com.usla.management     Com.usla.management     Com.usla.management     Com.usla.management     Com.usla.management     Com.usla.management     Message/ouse     Message/ouse/ouse     Message | Name           AverageExecuteTime           CurrentMessage           HistoryRelation           LongesExecuteTime           MessageStatistics           MessageStatistics           MessageStatistics           MessageStatistics           Name           NumMessageStatistics           ProcessingMessage           PhoresingStatistics           ThoreAmpStorMessage           ThoreAmpStorMessage           ThoreAmpStorMessage           ThreadPool           Type | Value<br>1.7758155<br>30<br>144<br>Javax.management.openmbean.TabularDatas<br>Ive<br>Javax.management.openmbean.CompositeDat<br>MD-1<br>3549<br>false<br>false<br>0<br>0<br>0<br>0<br>0<br>0<br>0<br>0 |
| ⊕ ♥ *MD-16*<br>⊕ ♥ *MD-17*                                                                                                    | -                                                                                                    | Defrech                                                                                                    |

#### Figure 1-13 Monitoring a Message Thread

### **Monitoring a Message Thread Pool**

For monitoring a message thread pool, click the MBeans tab on the Java console, and then choose **MessageThreadPool > poolname > Attributes** from the tree to view the attribute values associated with the message thread pool.

| Figure 1-14 | Monitoring a Message Thread Pool |
|-------------|----------------------------------|
|-------------|----------------------------------|

| Connection Window Help                                                                                                    |                                                                                                    | - # X                                                                                                    |
|----------------------------------------------------------------------------------------------------|----------------------------------------------------------------------------------------------------|----------------------------------------------------------------------------------------------------|
| Overview Memory Threads Classes VM                                                                                                    | Summary MBeans                                                                                                    |                                                                                                    |
| 3M3mplementation                                                                                                    | Attribute values                                                                                                    |                                                                                                    |
| Marplementation     comsummargement     comsummargement     comsummargement     comsummargement     comsummargement     comsummargement     comsummargement     comsummargement     comsummargement     messageThread     MessageThread     MessageThread     MessageThread     monutationStateduter.logic.comple     comsummargement.state     comsummargement     comsummargement     comsu | Attribute values Name Name AverageSecuteTime AverageSecuteTime CurrentQueueBidex Description Description UnogetSecutYime LongetSecutYime LongetSecutYime MessageItster MessageTureads MessageTimeads MessageTimeads MessageTimeads MessageTimeads NumNessageTimeads NumN | Value<br>2.4664493<br>316.21213<br>-1<br>1 Third sol for processing core system messages.<br>1753<br>4435<br>199<br>Unavailable<br>java.ang.string(4)<br>java.ang.string(4)<br>java.management.openmbean.TabularDataS<br>179<br>java.management.openmbean.CompositeDat<br>java.ang.string(20)<br>23596<br>450<br>0<br>0 |
|                                                                                                    |                                                                                                    |                                                                                                    |

I

# **Monitoring Schedule Compiling**

#### **Master Status-Compile Status**

For monitoring the master compile status, choose **Operations > Master Status** from the Navigation tree to view the Master Status pane, and then click **Overview**. You can view the compile percentage in the Poll Activity pane as displayed below.

 Operation
 Operation
 Operation
 Operation
 Operation
 Operation
 Operation
 Operation
 Operation
 Operation
 Operation
 Operation
 Operation
 Operation
 Operation
 Operation
 Operation
 Operation
 Operation
 Operation
 Operation
 Operation
 Operation
 Operation
 Operation
 Operation
 Operation
 Operation
 Operation
 Operation
 Operation
 Operation
 Operation
 Operation
 Operation
 Operation
 Operation
 Operation
 Operation
 Operation
 Operation
 Operation
 Operation
 Operation
 Operation
 Operation
 Operation
 Operation
 Operation
 Operation
 Operation
 Operation
 Operation
 Operation
 Operation
 Operation
 Operation
 Operation
 Operation
 Operation
 Operation
 Operation
 Operation
 Operation
 Operation
 Operation
 Operation
 Operation
 Operation
 Operation
 Operation
 Operation
 Operation
 Operation
 Operation
 <t

Figure 1-15 Viewing the Master compile status

### Monitoring the Queue Manager Compiler

For monitoring the queue manager compiler, select the MBeans tab on the Java console, and then select **CompilerQueueManager > Attributes** from the tree to view the attribute values associated with the queue manager compiler.

| Openseize         Memory         Threads         Classes         VM Summary         Means         Means           Mitrylementation         Attribute value          Attribute value           Attribute value           Attribute value            Attribute value            Attribute value             Attribute value <t< th=""><th>Sonnection Window Help</th><th></th><th>- <i>B</i> ×</th></t<>                                                                                                    | Sonnection Window Help                  |                             | - <i>B</i> ×                            |
|----------------------------------------------------------------------------------------------------|-----------------------------------------|-----------------------------|-----------------------------------------|
| Image: Som Julia Source Source Sou                           | Overview Memory Threads Classes VM      | Summary MBeans              |                                         |
| Image: Com.uside.framework.dot     Nome     Value       Image: Com.uside.framework.dot     HistoryRetention     1.00       Image: Com.uside.framework.dot     Image: Com.uside.framework.dot     Image: Com.uside.framework.dot       Image: Com.uside.framework.dot     Image: Com.uside.framework.dot     Image: Com.uside.framework.dot       Image: Com.uside.framework.dot     Image: Com.uside.framework.dot     Image: Com.uside.framework.dot       Image: Com.uside.framework.dot     Image: Com.uside.framework.dot     Image: Com.uside.framework.dot       Image: Com.uside.framework.dot     Image: Com.uside.framework.dot     Image: Com.uside.framework.dot       Image: Com.uside.framework.dot     Image: Com.uside.framework.dot     Image: Com.uside.framework.dot       Image: Com.uside.framework.dot     Image: Com.uside.framework.dot     Image: Com.uside.framework.dot       Image: Com.uside.framework.dot     Image: Com.uside.framework.dot     Image: Com.uside.framework.dot       Image: Image: Com.uside.framework.dot     Image: Com.uside.framework.dot     Image: Image: Im                                                                                                    | IMImplementation                        | Attribute values            |                                         |
| <ul> <li>Istacy Retention 100</li> <li>Com. ddsiorft, framework, 0dsi</li> <li>Com. ddsiorft, scheduler, logic</li> <li>Com. ddsiorft, scheduler, logic</li> <li>Com. ddsiorft, sched</li></ul>                                                                                                    | com.sun.management                      | Name                        | Value                                   |
| LastCompleRequest     LastCompleRequest     LastCompleReques  | com.tidalsoft.framework.data            | HistoryRetention            | 100                                     |
| Com.ddsforf.tramework.util     Com.ddsforf.tramework.util     Com.ddsforf.tramework.util | 🕀 🎍 com.tidalsoft.framework.logic.messa | LastCompileRequest          |                                         |
| Requestivistory javax.management.openmbean.Tabukr0ataS<br>com.distort.scheduler.logic.comple<br>is com.distort.scheduler.logic.comple<br>is gen.alnog<br>java.alnoging<br>java.alnoging<br>org.apache.activerng                                                                                                    | 🕀 🎍 com.tidalsoft.framework.util        | NumCompileRequestsProcessed | 0                                       |
| Bornindalisoft.scheduler.logic.complet     Borning     Borning     Borni  | 🕀 🔔 com.tidalsoft.scheduler.logic       | RequestHistory              | javax.management.openmbean.TabularDataS |
| State jwaiting<br>Ange Ang<br>Japa Ang<br>Japa Ang org_apache.activerng<br>State jwaiting                                                                                                    | com.tidalsoft.scheduler.logic.compile   | Running                     | true                                    |
| jeva.log<br>jeva.log<br>org.apade.activeng                                                                                                    | E CompilerQueueManager                  | State                       | waiting                                 |
|                                                                                                    |                                         |                             |                                         |

Figure 1-16 Monitoring the queue manager compiler

L

### Monitoring the Message Queue Compiler

For monitoring the queue message compiler, select the MBeans tab on the Java console, and then choose **MessageQueue > Attributes** from the tree to view the attribute values associated with the queue message compiler.

| ▲ Connection Window Help                                                                                                    |                                                          | · · · · · · · · · · · · · · · · · · ·                                                   |
|----------------------------------------------------------------------------------------------------|----------------------------------------------------------|-----------------------------------------------------------------------------------------|
| Overview Memory Threads Classes VM                                                                                                    | Summary MBeans                                           |                                                                                         |
| IMImplementation                                                                                                    | Attribute values                                         |                                                                                         |
| com.tidalsoft.framework.comm<br>com.tidalsoft.framework.data                                                                                                    | Name<br>AverageQueueTime                                 | Value 0.0 Currue for complex messages only                                              |
| MessageDispatcher     MessageQueue     MessageQueue     MessageQueue                                                                                                    | HighPriority<br>HistoryRetention                         | false<br>50                                                                             |
|                                                                                                    | LongestQueueTime<br>MessageBurstSize                     | 0<br>1000                                                                               |
| Pefault"     Sefault"     Sefault"     Sefault"     Sefault"     Sefault"     Sefault"     Sefault"                                                                                                    | MessageHistory<br>MessageStatistics<br>MessageStatistics | javax.management.openmbean.TabularDataS<br>javax.management.openmbean.TabularDataS      |
| Trightmonty     Trightmonty     Trightmonty     Trightmonty     Trightmonty     MessageThread     MessageThread     com.tbdisch.tanework.util     com.tbdisch.tanework.util     com.tbdisch.tanework.util     com.tbdisch.tanework.util     jeva.util.soging     jeva.log | Messages<br>NumMessages                                  | javax.management.openmbean.CompositeDat<br>javax.management.openmbean.TabularDataS<br>0 |
|                                                                                                    | NumMessagesProcessed<br>Priority<br>ShortestQueueTime    | 0<br>2<br>0                                                                             |
|                                                                                                    | ThreadPool                                               | Core                                                                                    |
| 🗄 👍 org.apacne.activemq                                                                                                    |                                                          |                                                                                         |
|                                                                                                    |                                                          |                                                                                         |
|                                                                                                    |                                                          |                                                                                         |
|                                                                                                    |                                                          |                                                                                         |
|                                                                                                    |                                                          |                                                                                         |
|                                                                                                    |                                                          | Befresh                                                                                 |

Figure 1-17 Monitoring the message queue compiler

# **Monitoring Adapter/Agent Connections**

### **Viewing All Connections and Statuses**

To view all connections and their statuses, choose **Administration > Connections** from the Navigation tree to view the Connections pane.

| CALL C X O                            | http://localhost:8080/clie                                                                                                    | nt/console.html?io     | cale=en           |                 |               |                           | • Google         |                | ,      |
|---------------------------------------|----------------------------------------------------------------------------------------------------|------------------------|-------------------|-----------------|---------------|---------------------------|------------------|----------------|--------|
| Tidal Web Client                      | 1+1                                                                                                    |                        |                   |                 |               |                           |                  |                |        |
| The View Activities Re                | ports Help chakus-win7                                                                                                    | 0<br>wait              | 0<br>active       | 100<br>over     | 96<br>all 549 | ckuo<br>22, 2010 11:56 AM |                  | SCHE           | DULER  |
| TTS 6.0 Console                       | -                                                                                                    |                        |                   |                 |               |                           |                  |                |        |
| Operations                            | S + 🔿                                                                                                    |                        |                   |                 |               |                           | 30 Records Searc | h Grid         |        |
| Isob Activity                         | Name                                                                                                    | - Machine              | Type              | Platform        | Enabled       | Modified Load             | Time Differ      | eiTime Zone    | Active |
| R Event Activity                      | chakuo-win7[Windows]                                                                                                    | chakuo-win7            | Agent             | Windows         | Yes           | 07/09/2010 110.000        | 0 min.           | Pacific Daylig | 20 (d  |
| Abuts                                 | Chaluse win7-remote/Ram                                                                                                    | ophalasi-win/2         | Periote Ma        | olighermale Med | tid to        | 00/15/2010-11             | O minu.          |                | 0      |
| P.                                    | Chuo laptop[Windovis]                                                                                                    | phus laptop            | Agent             | Wedness         | No            | 04/21/2010 1              | 0 mm.            | Pecific Deylig | 20     |
| a Logs                                | mult Morster[mail]                                                                                                    | chuo-laptop            | Fault Mobile      | M               | 710           | 08/28/2010 14             | St min.          |                | 0.     |
| Schedules                             | <ul> <li>hus-usauto-02v1(Window</li> </ul>                                                                                                    | rfmu-gaautu-02v1       | Agent .           | Windows.        | 710           | 08/11/2010-14             | D mon.           |                | p      |
| Master Status                         | <ul> <li>hmu-smp-sh2[SAP]</li> </ul>                                                                                                    | hou sap db2/900/*      | Adapter Sa        | NICAP           | 340           | 08/19/2010-11             | \$10 mm.         | IGMT-06.00     | 0      |
| * 🐨 Definitions                       | (@)pdev13[SAP]                                                                                                    | hpde=13/001/*          | Adapter Se        | NISAF           | 510           | 05/18/2010 14             | 63 mm.           | CMT-06-45      | 0      |
| edot 😨 🔹                              | (@Master Beckup[168])                                                                                                    | pol-vista01            | <b>Beckup Mei</b> | davi.           | 310.1         | 00/26/3010 1              | 0 mm.            |                | 0      |
| Calendars                             | <ul> <li>manufichation-win7[MSEc</li> </ul>                                                                                                    | ()discustoriver://dva  | Adapter Ser       | neMSSql         | 310           | 04/11/2010 14             | 0 eteets         | GMT-00.00      | 0      |
| + C Actions                           | <ul> <li>oxope:tast1[OraclwApps]</li> </ul>                                                                                                    | 3dbc:oracle.thm:@rt    | Adapter Ser       | WORRDARDS.      | hio           | 38/18/2010-1              | lit minu         | +00.00         | 10     |
| · · Frents                            | <ul> <li>practe10g(Oracle (HI)</li> </ul>                                                                                                    | jdbcieracle.thm:030    | SAdapter Se       | nniOracle Dill  | 310           | 06711/2010 14             | it mm.           |                | 10     |
| a tob Charges                         | <ul> <li>incl:mispc2[Oradia 04]</li> </ul>                                                                                                    | pitterarada:thin:03    | SAEsphar Sa       | n+Orade DB      | 749           | 11/18/2009 14             | li min.          | 07100          | 0      |
|                                       | (\$\u00e9by=00(05/400)                                                                                                    | 38.18.40.232           | Adapter .         | (05/400         | 210           |                           | D mm,            |                | 0      |
| Variables                             | (Oracle DV)                                                                                                    | jate composition and   | RAdupter Ser      | rviOrade D9     | 310           | 07730/2010 14             | 0.000            | 07:00          | 0      |
| Agent Lists                           | pal-istriction-ge(Cracke 06)                                                                                                    | jdbc.orecle.thm.dy     | skådagter Se      | ett etbarrowy   | 310           | 07/30/2010 14             | -1 mill.         | -07:00         | 0      |
| - Queues                              | (e)pal-mikepc3(Horibon)                                                                                                    | pal-mikepc3            | Adapter Ser       | rysphorizon.    | 310           | 08/23/2010 22             | 1.min.           | Pacific Unylig | /10    |
| Resources                             | pared2(UND4)                                                                                                    | pared2                 | Apost.            | LINDC           | 740           | 08/23/2919-21             | ii min.          |                | 10     |
| Circal Calendary                      | <ul> <li>(And Angel (Angel (Ange)</li></ul> | iga783h.tutalaam,ioca  | åndsigher Sa      | ni-Haripan      | 345 -         | 100/23/2010 34            | -2 min.          | Factic Daylig  | (11)   |
| A S Administration                    | Qeserv06[Oracle 08]                                                                                                    | (disconsection a)      | Adapter Ser       | with ether the  | 749 -         | 32/04/2009 14             | 259 mm.          | 2-08100        | 10     |
| Real Providence of the second         | <ul> <li>Sapbw40(SAP)</li> </ul>                                                                                                    | 1800bw40/001/*         | Adapter Ser       | NISAF           | 710           | 08/19/2010 14             | 85 mm.           | GNT-06.30      | 10     |
| Commentation                          | sapravb8(SAF)                                                                                                    | saprov08/800/**        | Adapter Se        | noglap          | 710           | 09/10/2010 11             |                  | IGMT-06:00     | 0      |
| Interactive Users                     | sapr3e02(SAP)                                                                                                    | sapr3e02/800/*         | Adapter Se        | INISAP          | Yes           | 09/17/2010 14             | 118 min.         | GMT-06:00      | 0      |
| Runtime Users                         | Exp(4200(CAP)                                                                                                    | sapr#200/800/*         | Adapter Sa        | MILLAP          | 310           | 100/15/2010 24            | 119 min.         | CMT-06:00      | 10     |
| LDAP Groups                           | (\$)C-HAB, 50 Hidslach locs                                                                                                    | (5)C-16A3,-50.5dalaci  | RAdapter Se       | niitioid        | 3io           | 09/15/2010 1              | 10 mins.         |                | 0      |
| C Worknessens                         | <ul> <li>Independent (SSP)</li> </ul>                                                                                                    |                        | Adapter Set       | NASSH:          | 340           | 10/28/2009 24             | II min.          |                | p      |
| a monagroups                          | <ul> <li>AT [bad] TA)</li> </ul>                                                                                                    | http://hou-iga-ttal/1/ | TAdapter Se       | NHTA .          | 710           |                           | D mm.            |                | D .    |
| <ul> <li>Security Policies</li> </ul> | (● lanstal[TA]                                                                                                    | http://hou-qa-tta01/   | RAdapter Se       | ATH             | 310           | 08/23/2010-11             | p mm.            |                | 10     |
| * Adapters                            | <ul> <li>WebSerVick]</li> </ul>                                                                                                    | https://wcs.amazoni    | rjAdapter Sé      | rwWebService    | 10            | 04/11/2010 14             | 0.0000           |                | 0      |
|                                       | <ul> <li>Windows Master[Window</li> </ul>                                                                                                    | sichakuo-win7          | Master            | Windows         | Yes           | 04/13/2010 0:             | 0 min.           |                | 0      |
|                                       | wsd[WebService]                                                                                                    | http://soap.amazon.    | (Adapter Ser      | rvi-WebService  | Yes           | 09/17/2010 140.000        | 0 min.           |                | 0      |

Figure 1-18 Viewing All Connections and their statuses

I

### **Monitoring Adapter Connections via JConsole**

For monitoring the adapter connections, select the **MBeans** tab on the Java console, and then choose **Node > Service > Attributes** from the tree to view the attribute values associated with the adapter connection.

| Econnection Window Help                                                                                                    |                  |             | - a × |
|----------------------------------------------------------------------------------------------------|------------------|-------------|-------|
| Overview Memory Threads Classes VM                                                                                                    | Summary MBeans   |             | -     |
| IMImplementation                                                                                                    | Attribute values |             |       |
| com.sun.management     com.tidalsoft.framework.comm                                                                                                    | Name             | Value       |       |
| 🗄 退 com.tidalsoft.framework.data                                                                                                    | Active           | false       |       |
| 🗄 🎍 com.tidalsoft.framework.logic.messa                                                                                                    | ConnectionActive | false       |       |
| 🗄 🍶 com.tidalsoft.framework.util                                                                                                    | Description      | hou-sap-db2 |       |
| 🕀 🎍 com.tidalsoft.scheduler.logic                                                                                                    | ld               | 4101        |       |
| 😑 📕 Node                                                                                                    | Name             | hou-sap-db2 |       |
| Source of the second second seco |                  |             |       |
|                                                                                                    |                  | Dafrach     |       |

Figure 1-19 Viewing adapter connections via JConsole

# **Monitoring the Cache Sync**

To monitor the Cache sync, open DSP.props and set the cache logging level to FINE as displayed below.

Figure 1-20 Monitoring the Cache sync

| production.ttpl + Noteplat                                                                                                    |  |
|----------------------------------------------------------------------------------------------------|--|
| Fie Edit Format View Help                                                                                                    |  |
| The dar house Wey<br>TientType=tes-6.0.0.0<br>Splog=FINE<br>RequestLog=FINE<br>RepLog=FINE<br>Dobuglog=FINER<br>Dobuglog=FINER<br>DomonsLog=FINER<br>DomonsLog=FINEST<br>PrimaryServe=tcp://sjc-w2008-q3:6215<br>PrimaryServe=tcp://sjc-guptaserv1:6215<br>CacheSynchronizer.Purge=Y<br>CacheSynchronizer.StreamCommitsize=1000<br>DataCache.ReadConnectionsMin=6<br>DataCache.ReadConnectionsMin=6<br>DataCache.WriteConnectionsMin=6<br>DataCache.WriteConnectionsMin=6<br>DataCache.WriteConnectionsMin=6<br>DataCache.WriteConnectionsMin=6<br>DataCache.WriteConnectionsMin=6<br>DataCache.WriteConnectionsMin=6<br>DataCache.CacheSizeDefault=1000 |  |
| DataCache.PageCacheSize=100000<br>DataCache.ConnectionPoolMinSize=5                                                                                                    |  |

### **Viewing the Cache Sync Logging**

To view the Cache sync logging, open the log file located in the Log folder.

 Instant - C. Unange Anderson Developer Vision Configure Vision Provided Provided Provide

Figure 1-21 Viewing the Cache sync logging

### **Viewing the Client Manager Output Log**

To view the Client Manager output, open the *clientmgr.out* log file located in the Log folder.

Figure 1-22 Viewing the Client Manager Output

Java version: 1.6.0\_16

| Start Time : 09/22/10 12:00:45:035                                                                                   |
|----------------------------------------------------------------------------------------------------|
|                                                                                                    |
| Maximum number of log files = 50<br>Added a LogFile called 'RegularFile'<br>Retrieved a LogFile called 'RegularFile' |
| 09/22 12:00:45: (mem=996194680/1058865152) No configuration                                                          |
| Retrieved a LogEile called 'RegularEile'                                                                             |
| 2010-09-22 12:00:46.250::INFO: Logging to STDERR via                                                                 |
| Loading DSP: plugins\production\tes-6.0.0.0.jar                                                                      |
| Maximum number of log files = 50                                                                                     |
| Added a LogFile called 'production'                                                                                  |
| Retrieved a LogFile called 'production'                                                                              |
| ClientNode: Primary Server = [tcp://localhost:6215]                                                                  |
| ClientNode: Backup Server = [null]                                                                                   |
| Retrieved a LogFile called 'production'                                                                              |
| Retrieved a LogFile called 'production'                                                                              |
| 2010-09-22 12:01:24.131::INFO: jetty-6.1.10                                                                          |
| 2010-09-22 12:01:25.207::INFO: Started                                                                               |
| SelectChannelConnector@0.0.0.8080                                                                                    |
| Retrieved a LogFile called 'RegularFile'                                                                             |
| Primary objects synchronized in 59 seconds.                                                                          |
| Adapters initialized: 12 seconds.                                                                                    |
| Client initialized.                                                                                                  |
|                                                                                                    |
|                                                                                                    |

# **Configuration and Tuning**

This section will walk you through how to tune the application (either Master or Client Manager) to get better performance.

node for

#### Memory

These parameters tune the amount of memory the application has to use to get work done. If an application does not have enough memory to work with, it could have very poor performance or in the worst case get out of memory errors and fail.

The following parameters apply to all Java applications:

- -Xmn = size of young generation (1/4 size of heap)
- -Xmx = max heap size
- -Xms = initial heap size (guarantees JVM has that much memory)
- -Xss = thread stack size (increase if getting stack overflow exceptions)
- JVMARGS=-Xmn1024m -Xms28672m -Xmx28672m

### CPU

The system CPU is not readily tunable from our application or the JVM itself, however, know that the CPU is an important resource that directly impacts performance. If a system does not have enough CPUs or CPU power, applications can run very slowly across the board. Upgrade your system to more CPUs or faster CPUs if the system monitor consistently shows the CPU meter very high.

#### JMS

Both the Master and Client Manager rely on the Java Message Service (JMS) for internal and cross communication with each other. You can think of JMS as the communication link between the Master and Client Manager. That is why JMS can greatly impact performance, especially if there is a lot of data moving back and forth between the Master and Client Manager., such as the primary and secondary cache synchronization.

JMS sessions process all messages such as during the use of one worker thread per session. The following threads are affected:

- MinSessionPoolSize minimum number of ActiveMQ sessions kept pooled. Having sessions available to handle requests reduces the cost of allocating sessions on demand.
- MaxSessionPoolSize maximum number of ActiveMQ sessions kept pooled.

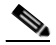

- **Note** If more sessions are needed to process messages, the system will still allocate them. This setting only limits the number of sessions allowed to be pooled.
- MaxConcurrentMessage maximum number of ActiveMQ messages allowed to be processed concurrently. This setting is important for increasing throughput and utilizing all the cores on a system when there are many messages waiting in the ActiveMQ queues.

The following Message Brokers handle all JMS traffic:

- MessageBroker.MemoryLimit how much memory (in MB) to allocate to ActiveMQ for storing in-flight messages. If queues become full, ActiveMQ will page messages to disk, which is more expensive than keeping them in memory.
- MessageBroker.TempLimit how much memory (in MB) to allocate to ActiveMQ for storing temporary messages. If queues become full, ActiveMQ will page messages to disk, which is more expensive than keeping them in memory.
- MessageBroker.StoreLimit how much disk space (in MB) to allocate to ActiveMQ for storing in-flight messages when memory is full.

The following *master.props* properties are what you would tune for DSP to Master message traffic for *all* DSP connections:

- MinSessionPoolSize (5)
- MaxSessionPoolSize (10)
- MaxConcurrentMessages (10)

The following *master.props* properties are what you would tune for DSP to Master message traffic *per* DSP connections:

- ClientConnection.MinSessionPoolSize (2)
- ClientConnection.MaxSessionPoolSize (5)
- ClientConnection.MaxConcurrentMessages (5)

The following *master.props* properties are what you would tune for Remote Master to Master message traffic per Remote Master:

- RemoteMasterClient.MinSessionPoolSize (2)
- RemoteMasterClient.MaxSessionPoolSize (5)
- RemoteMasterClient.MaxConcurrentMessages (5)

The following *master.props* properties are what you would tune for Master to Remote Master message traffic per Remote Master:

- RemoteMasterServer.MinSessionPoolSize (2)
- RemoteMasterServer.MaxSessionPoolSize (5)
- RemoteMasterServer.MaxConcurrentMessages (5)

The following tes-6.0.dsp properties are what you would tune for Master to DSP message traffic:

- ClientNode.MinSessionPoolSize (5)
- ClientNode.MaxSessionPoolSize (10)
- ClientNode.MaxConcurrentMessages (10)

The following tes-6.2.dsp properties are what you would tune for Fault Monitor to DSP message traffic:

- FTNode.MinSessionPoolSize (2)
- FTNode.MaxSessionPoolSize (5)
- FTNode.MaxConcurrentMessages (5)The following *tes-6.2.dsp* properties are what you would tune for Cache Read connections shared among all threads:
- DataCache.ReadConnectionsMin (2) minimum number of JDBC connections kept pooled to read from the data cache. Having connections always available to handle read requests reduces the cost of allocating connections on demand.
- DataCache.ReadConnectionsMax (4) maximum number of JDBC connections allowed to be allocated concurrently to read from the data cache. If this number is exceeded, read requests will be queued and blocked. Recommend increasing to handle more concurrent users.

The following *tes-6.2.dsp* properties are what you would tune for Cache Write connections shared among all threads:

- DataCache.WriteConnectionsMin (4) minimum number of JDBC connections kept pooled to write to the data cache. Having connections always available to handle write requests reduces the cost of allocating connections on demand.
- DataCache.WriteConnectionsMax (8) maximum number of JDBC connections allowed to be allocated concurrently to write to the data cache. If this number is exceeded, write request will be queued and blocked. Recommend increasing to handle more data update activity between the Master and DSP.

The following *tes-6.2.dsp* properties are what you would tune for Cache Tuning tradeoff between performance and memory/disk usage:

- DataCache.PageCacheSize (50000) number of pages (of size DataCache.PageSize) in memory allocated to the data cache. The in-memory data cache allows for the fastest possible read/write access. Thus, for very large data caches, it is recommended that the data cache be given as much memory as possible.
- DataCache.PageSize (4096) size (in bytes) of each page in the data cache. The data cache stores records in page-size chunks. Larger pages may improve read/write access when the data cache needs to fetch records from disk, with the added cost of a larger data cache in-memory and on disk. Another factor to keep in mind is the OS disk block size. Usually, it is recommended to keep the data cache page size the same as the OS disk block size.
- DataCache.CacheSizeDefault (1000) number of objects each table in the data cache is allowed to keep in memory. More objects equals faster read/write access from and to the data cache.

The following *tes-6.2.dsp* properties are what you would tune for Cache Syncing, which affects the data sync between the master database and Client Manager (DSP) cache.

- CacheSynchronizer.Purge (N) Y to purge leftover deleted records during sync. Leftover records
  may exist in the cache if the Master deletes the records from its database when the Client Manager
  is not connected.
- CacheSynchronizer.NumThreads (4) number of concurrent threads spawned to sync the cache. More threads increase throughput, but use more CPU and memory. Recommend to set at or below number of physical cores on machine.
- CacheSynchronizer.StreamCommitSize (1000) number of records committed to the cache in a batch. Larger batches improve throughput, but use more memory.

The following *master.props* properties are what you would tune for the connections used to read/write to the master database:

- Shared between normal master operation PLUS cache sync (both can be high I/O).
- Each CM can configure X number of sync threads = Master needs X number of DB connections.
- DatabaseConnections (20)

#### **Master Messaging**

Master messaging impacts only the Master, but it has a big impact on the performance of the Master and thus indirectly the Client Manager as well. The Master is designed to be a heavily multi-threaded application. By tuning the messaging parameters, the Master is better able to utilize the threading capabilities of the system.

All work in the Master is performed by the following message threads:

• Message Queues

Before a message is sent to an object, it is first posted to one of the application's message queues. Each queue or set of queues is allocated for a specific type of message. For example, the default queues are for general messages, the compiler queue is for compile messages, and the communication queues are for communication messages. Each queue has a priority that determines how often its messages get processed. Higher priority queues have their messages processed more frequently than lower priority ones.

Message Threads

Message threads are the workhorse of the application. They are responsible for pulling messages out of queues and then executing them. Depending on the application configuration, there may be anywhere from a dozen to a hundred threads running inside the application. Generally speaking, more threads equal better performance, since each CPU can execute a thread at the same time as another CPU. So, technically, a dual core system can process twice as many messages as a single core system. However, in reality, because each thread eats up a bit of memory and CPU, performance is expected to degrade when there are too many threads for the system to handle.

Message Thread Pools

A message thread pool groups together a set of messages threads with a set of message queues. The intent is to force threads from a pool to only process messages for queues from the same pool. This guarantees if threads in one pool are busy, messages in another pool will still get processed by free threads in that pool.

To configure the Master messaging:

- MessageThreads = general workhorse threads
- SpecialMessageThreads = adapter-related threads
- EventMessageThreads = event-related threads

• CommThreads = communication threads

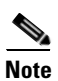

As a best practice, retain no more than 20 M message log records for better performance.

# **Transporter Performance**

#### **Transporter Job Read Options**

Configurations have been made available to provide improved performance for unfiltered job reads. Multiple options are available for flexibility. Configuring these options may require tuning based on the customer environment. For tuning purpose, it would best to run TP in debug mode with an open console so that you can view how the reads are performing.

To run TP in debug mode, include **XPORTER\_DEBUG=YES** in the Transporter.props file and run the **transporter.cmd** script located in bin.

The REST call job.getList has been replaced with the following options:

#### **Parameters Configured via Transporter.props**

Only one of the following parameters should be set to true at a time:

- READJOBS\_PAGINATED
- READJOBS\_ALL
- READJOBS\_BATCHES

The READ\_BATCHES parameter applies to READJOBS\_PAGINATED or READJOBS\_BATCHES.

If none of these parameters is set, the default configuration for read is (READ\_BATCHES=500, READJOBS\_BATCHES=true)

The READ\_BATCHES parameter is used when reading paginated or batched reads.

The READJOBS\_PAGINATED parameter determines whether to read jobs in pages.

The READJOBS\_BATCHES parameter determines whether to read jobs in batches.

The READJOBS\_ALL parameter determines whether to read all, given the min and max job ID.

#### **READJOBS\_PAGINATED**

READJOBS\_PAGINATED configures the client manager to return job data in pages, with the batches based on the READ\_BATCHES value.

For example, READ\_BATCHES=1000 and READJOBS\_PAGINATED=true, tells the Client Manager to return job data in batches of 1000. This approach reduces the overhead on the Client Manager as data is sent in smaller batches. Increasing the READ\_BATCHES value will reduce the number of requests sent to the Client Manager since the jobs are returned in larger batches.

Note

This approach may have less benefit given many jobs (i.e. 50K or more). The batching is done at the Client Manager level.

#### **READJOBS\_BATCHES**

READJOBS\_BATCHES reads jobs based on a given range of job IDs, where the range is specified via READ\_BATCHES.

For example, if you have 50,000 job records whose job IDs start at 1 and ends at 50000, and you have set READ\_BATCHES=1000 and READJOBS\_BATCHES=true, requests will be sent to the Client Manager to query job records in ranges, until no more records are returned, as follows.

jobid >=1 and jobid <=1001

```
jobid >=1002 and jobid <= 2002
jobid >=2003 and jobid <= 3003
```

If all the job IDs are sequential and start at 1, then each batch request will result in roughly 1000 records. However, if there are large gaps in the job IDs, due to mass job deletes for example, the request may return fewer results depending on where the job record ID falls in that range. While executing the read and running Transporter in the debug mode, if you find that very few or 0 records are returned given a READ\_BATCHES configuration, then increasing this value will be necessary to reduce the number of requests that return 0 or few results.

Note

This approach appears to be more beneficial when there are many job records (50K or more).

#### **READJOBS\_ALL**

READJOBS\_ALL reads all jobs based on the first and last job ID. The result is that all jobs will be read in a single request. This approach is different from the job.getList call in that while both return all jobs, this request adds a query condition to the request, which seems to produce better performance. However, because all records are returned in a single request, the Client Manager will need to process all the records to send to Transporter.

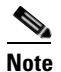

If there are many job records, the overhead on the Client Manager may be too high.

#### **General Best Practices**

Consider the following best practices while using the Transporter:

- Use server-side filter to read specific jobs.
- Run only one instance of transporter at a time in a machine.
- Have less number of top level groups.
- Transport during off peak hours or when client manager usage is significantly less.

## **Size-Based Guidelines for Tuning Your Environments**

Small, medium, and large configurations require parameters to be tuned differently. Set the parameters as indicated in this section.

#### **Small Configuration**

#### tes-6.0.0.dsp

CacheSynchronizer.NumThreads=2

DataCache.ReadConnectionsMin=5

DataCache.ReadConnectionsMax=10

DataCache.WriteConnectionsMin=5

DataCache.WriteConnectionsMax=10

DataCache.PageCacheSize=16384 DataCache.ConnectionPoolMinSize=5 DataCache.ConnectionPoolMaxSize=10 DataCache.StatementCacheSize=750 ClientNode.MinSessionPoolSize=5 ClientNode.MaxSessionPoolSize=10 ClientNode.MaxConcurrentMessages=10

#### clientmgr.props

JVMARGS=-Xms2048m -Xmx8192m -XX:PermSize=1024m -XX:MaxPermSize=1024m ClientSession.MinSessionPoolSize=5 ClientSession.MaxConcurrentMessages=10 DataSource.MinSessionPoolSize=5 DataSource.MaxSessionPoolSize=10 DataSource.MaxConcurrentMessages=10

#### master.props

MessageBroker.MemoryLimit=2048 MessageBroker.StoreLimit=32768 MinSessionPoolSize=250 MaxSessionPoolSize=2500 MaxConcurrentMessages=1 ClientConnection.MinSessionPoolSize=10 ClientConnection.MaxSessionPoolSize=50 ClientConnection.MaxConcurrentMessages=1

#### transporter.cmd

JVM Args: -Xms1024m -Xmx4096m

#### transporter.props

READJOBS\_PAGINATED=true READJOBS\_BATCHES=false READJOBS\_ALL=false READ\_BATCHES=10000 XPORTER\_DEBUG=YES

#### **Medium Configuration**

#### tes-6.0.0.0.dsp

CacheSynchronizer.NumThreads=4

DataCache.ReadConnectionsMin=10

DataCache.ReadConnectionsMax=20

DataCache.WriteConnectionsMin=10

DataCache.WriteConnectionsMax=20

DataCache.PageCacheSize=131072

Data Cache. Connection PoolMinSize = 10

DataCache.ConnectionPoolMaxSize=20

DataCache.StatementCacheSize=1500

ClientNode.MinSessionPoolSize=10

ClientNode.MaxSessionPoolSize=20

ClientNode.MaxConcurrentMessages=10

#### clientmgr.props

JVMARGS=-Xms4096m -Xmx20480m -XX:PermSize=2048m -XX:MaxPermSize=2048m ClientSession.MinSessionPoolSize=10 ClientSession.MaxConcurrentMessages=10 DataSource.MinSessionPoolSize=10 DataSource.MaxSessionPoolSize=20 DataSource.MaxConcurrentMessages=10

#### master.props

MessageBroker.MemoryLimit=512 MessageBroker.StoreLimit=65536 MinSessionPoolSize=500 MaxSessionPoolSize=5000 MaxConcurrentMessages=1 ClientConnection.MinSessionPoolSize=100 ClientConnection.MaxSessionPoolSize=100 ClientConnection.MaxConcurrentMessages=1

#### transporter.cmd

JVM Args: -Xms3072m -Xmx10240m

#### transporter.props

READJOBS\_PAGINATED=true

READJOBS\_BATCHES=false READJOBS\_ALL=false READ\_BATCHES=10000 XPORTER\_DEBUG=YES

#### Large Configuration

#### tes-6.0.0.dsp

CacheSynchronizer.NumThreads=8 DataCache.ReadConnectionsMin=50 DataCache.ReadConnectionsMax=100 DataCache.WriteConnectionsMin=50 DataCache.WriteConnectionsMax=100 DataCache.PageCacheSize=1048576 DataCache.ConnectionPoolMinSize=20 DataCache.ConnectionPoolMinSize=40 DataCache.StatementCacheSize=7500 ClientNode.MinSessionPoolSize=50 ClientNode.MaxSessionPoolSize=100 ClientNode.MaxConcurrentMessages=10

#### clientmgr.props

JVMARGS=-Xms6144m -Xmx24576m -XX:PermSize=3072m -XX:MaxPermSize=3072m ClientSession.MinSessionPoolSize=50 ClientSession.MaxConcurrentMessages=10 DataSource.MinSessionPoolSize=50 DataSource.MaxSessionPoolSize=100 DataSource.MaxConcurrentMessages=10

#### master.props

MessageBroker.MemoryLimit=1024 MessageBroker.StoreLimit=65536 MinSessionPoolSize=1000 MaxSessionPoolSize=10000 MaxConcurrentMessages=1 ClientConnection.MinSessionPoolSize=100 ClientConnection.MaxSessionPoolSize=100

#### transporter.cmd

JVM Args: -Xms4096m –Xmx16384m

#### transporter.props

READJOBS\_PAGINATED=true READJOBS\_BATCHES=false READJOBS\_ALL=false READ\_BATCHES=10000 XPORTER\_DEBUG=YES